### **Exploring OpenSSH: Hands-On Workshop for Beginners**

William Robinet (Conostix S.A.)

Hack.lu 2024 - Luxembourg

#### **Exploring OpenSSH: Hands-On Workshop for Beginners**

William Robinet (Conostix S.A.) - 2024-10-22

Matrix Room: *https://t.ly/wjSQU* – GitHub Repository: *https://t.ly/QrHP4* 

Wi-Fi SSID: workshop – Wi-Fi password: hacklu2024

## **Before we begin 1/2**

### Workshop resources

#### Matrix Room:

https://matrix.to/#/#Hack.lu\_2024-OpenSSH\_Workshop:matrix.org

Used to exchange links and commands.

Workshop repository:

#### https://github.com/wllm-rbnt/hacklu-2024-openssh-workshop

git clone https://github.com/wllm-rbnt/hacklu-2024-openssh-workshop.git
cd hacklu-2024-openssh-workshop

Shorter URLs:

- Matrix Room -> https://t.ly/wjSQU
- Repository -> https://t.ly/QrHP4

# **Before we begin 2/2**

Slides are written in Markdown

Get the *PDF/HTML* versions or use *patat* to render the presentation in your terminal

Go to release page https://github.com/jaspervdj/patat/releases and download version 0.12.0.1

or

wget https://github.com/jaspervdj/patat/releases/download/v0.12.0.1/patat-v0.12.0.1-linux-x86\_64.tar.gz
tar xzf patat-v0.12.0.1-linux-x86\_64.tar.gz patat-v0.12.0.1-linux-x86\_64/patat
patat-v0.12.0.1-linux-x86\_64/patat hacklu-2024-openssh-workshop.patat.md

The Markdown version can be converted to PDF & HTML by using the provided *ws\_gen* script (*pandoc* & *chromium* must be installed first)

## About me

- Introduced to Open Source & Free Software around the end of the 90's
- CompSci studies, work in IT at Conostix S.A. AS197692
- Open Source contributions:
  - ssldump improvements (build system, bug fixes, JSON output, IPv6 & ja3(s), ...)
  - asn1template: painless ASN.1 editing
- Conference workshops & presentations
- Contact info
  - GitHub: https://github.com/wllm-rbnt
  - Mastodon: https://infosec.exchange/@wr

### **Local Machine Setup**

#### **Docker Installation**

Reference documentation: https://docs.docker.com/engine/install/

This will provide docker compose v2 command (with a space).

On Debian 12 (bookworm), the following command will provide docker-compose v1 command (with a dash).

sudo apt install docker.io docker-compose

On Ubuntu 24.10, the docker compose v2 command can be installed directly:

sudo apt install docker.io docker-compose-v2

On Rocky Linux 9, install docker-ce with docker compose v2 command:

sudo dnf config-manager --add-repo https://download.docker.com/linux/rhel/docker-ce.repo sudo dnf -y install docker-ce docker-ce-cli containerd.io docker-compose-plugin sudo systemctl --now enable docker

#### Various other tools

We will use netcat (netcat-traditional on Debian/Ubuntu), curl, wireshark (or tcpdump).

# **Labs Network Layout**

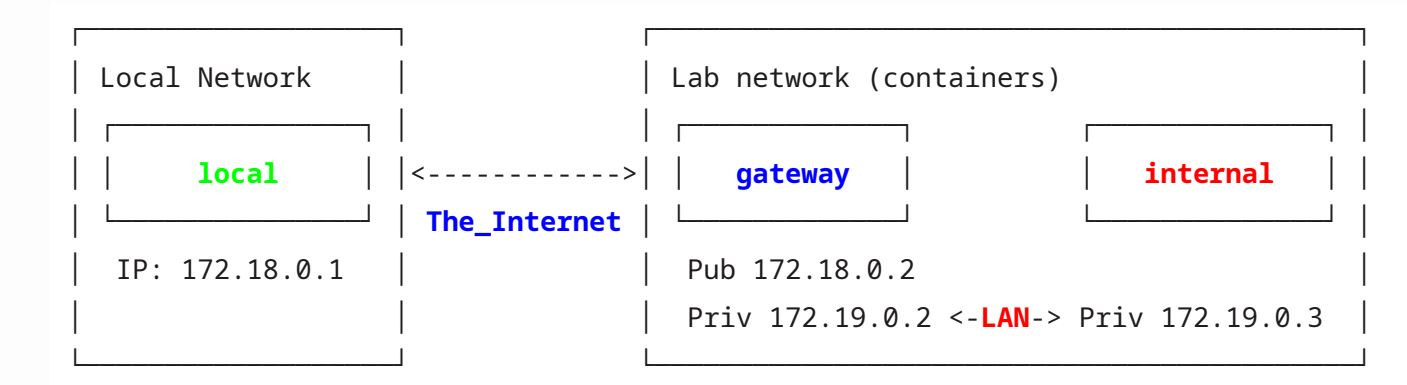

(IP addresses may differ from your Docker setup)

Your *local* machine can reach gateway server over 'The Internet'

- *local* machine is your personal laptop or VM. It is located "somewhere on the Internet" It is able to reach gateway on TCP port 22 (on 172.18.0.2)
- Lab network is a remote private LAN (172.19.0.0/16 in this case)
- On this remote LAN, gateway is privately known as 172.19.0.2.
- gateway is connected to another machine named internal (172.19.0.3)

## **Usernames and Passwords**

2 users exist on each container: root and user.

Passwords are the same as usernames. *user* has **sudo** access on each machine (no password required).

## **Shell commands**

Shell commands are prefixed by a prompt designating the machine on which the command shall be run:

(local)\$ <local command>
(gateway)\$ <remote command on gateway machine>
(internal)\$ <remote command on internal machine>

# **IP addresses**

- IP addresses are configured statically when you execute start\_containers.sh
- 3 IP addresses will appear during this workshop
  - o <gateway\_pub>
  - o <gateway\_priv>
  - o <internal\_priv>

# Labs Containers (1/2)

- 2 containers will be used during this workshop, one for *gateway* and a second for *internal*
- Build and start containers with:
- (local)\$ cd docker
  (local)\$ ./build\_containers.sh
  (local)\$ ./start\_containers.sh
- Print setup information:
- (local)\$ ./get\_info.sh
- Stop containers with:

(local)\$ ./stop\_containers.sh

• Cleanup the whole Docker setup: WARNING this will remove all containers, images and networks from your local Docker setup

(local)\$ ./docker\_wipe.sh
(local)\$ sudo systemctl restart docker

# Labs Containers (2/2)

Pre-built versions of the containers (provided via USB drives) can be loaded from the docker/images/ directory with the following command:

(local)\$ cd docker
(local)\$ ./load\_images.sh

Locally built container images, can be exported to files in the docker/images/ directory with the following command:

(local)\$ cd docker

(local)\$ ./save\_images.sh

# **Illustration: Telnet is not secure**

- A telnet server is listening on gateway, TCP port 23
- Start a traffic capture on TCP port 23 in another terminal:

(local)\$ sudo apt install wireshark
(local)\$ sudo wireshark

- Start a capture on your main network interface (*eth0*) or *any*
- Then, in another shell, run the *telnet* client on your local machine:

(local)\$ sudo apt install telnet
(local)\$ telnet 172.18.0.2

- Login, user Password, user
- Finally, right-click on the first TCP packet that belongs to this connection (port 23), then Follow -> TCP Stream

# **Two main issues:**

- Cleartext message exchange: vulnerable to traffic sniffing tcpdump/wireshark on traffic path (firewall, router)
- Insecure authentication: vulnerable to Man-In-The-Middle attack Ettercap (another machine on same LAN), proxy software on an intermediate router/firewall

Same goes for FTP, HTTP, SMTP, ...

# **SSH History & Implementations**

SSH stands for  $\mathbf{Secure}~\mathbf{SH}\text{ell}$ 

#### **Protocol Versions**

- <u>SSH-1.0</u> 1995, by Tatu Ylönen, researcher at Helsinki University of Technology
- <u>SSH-2.0</u> 2006, IETF Standardization RFC 4251-4256
- <u>SSH-1.99</u> Retro-compatibility pseudo-version, Old client/New Server
- <u>SSH3</u> (?) Experimental implementation using HTTP/3 (QUIC)

### Implementations

- OpenSSH on Unices, Client & Server for GNU/Linux, \*BSD, MacOS, ...
- OpenSSH on MS Windows
- Terminal & File transfer clients for MS Windows: PuTTY, MobaXterm, WinSCP, FileZilla, ...
- Dropbear, Lightweight implementation, for embedded-type Linux (or other Unices) systems
- On mobile: ConnectBot for Android, Termius for Apple iOS
- Network Appliances, OpenSSH or custom implementation

# Focus on OpenSSH Tool suite (on GNU/Linux)

- Focus on the OpenSSH tool suite, a project started in 1999
- Clients & Server software
- This is the reference opensource version for many OSes
- It is based on modern cryptography algorithms and protocols
- It is widely available out-of-the-box
- It contains a wide range of tools (remote shell, file transfer, key management, ...)
- Automation friendly (Ansible, or custom scripts)
- Main tools
  - ssh Remote terminal access
  - *scp* File transfer
  - *sftp* FTP-like file transfer
- Helpers
  - ssh-keygen Public/Private keypair generation
  - ssh-copy-id Key deployment script
  - *ssh-agent* Key management daemon (equivalent to PuTTY's pageant.exe)
  - *ssh-add* Key/Agent management tool

### **Documentation**

Online manual pages

- Listing of Command LIne man pages:
  - \$ man -k ssh
- Listing client's configuration options:
  - \$ man ssh\_config
- Listing server's configuration options (the *openssh-server* package must be installed):
  - \$ man sshd\_config
- CLI help, in your terminal, just type
  - ssh for the client
  - /usr/sbin/sshd --help for the server
  - ssh-keygen --help for the key management tool

o ...

# First Login (1/2) - Commands, tcpdump & fingerprints

Syntax is: ssh <username>@<host>, where can be a hostname or an IP address

Username and password are the same as the one from the telnet example: - Username: user / Password: user

• Start a traffic capture on TCP port 22 in another terminal, traffic is **encrypted**:

(local)\$ sudo tcpdump -n -i any -XXX tcp and port 22

• Retrieve the server keys fingerprints through a secure channel:

https://github.com/wllm-rbnt/hacklu-2024-openssh-workshop/blob/main/fingerprints.txt

## **First Login (2/2) - Connection & host authentication**

Type the following in a local terminal on your machine:

```
(local)$ ssh user@<gateway_pub>
or
(local)$ ssh -o VisualHostKey=true user@<gateway_pub>
The authenticity of host '172.18.0.2 (172.18.0.2)' can't be established.
ED25519 key fingerprint is SHA256:HFofTLfh2W/1IR3+g0sXGAcRs4ZnVsWwGKmbOzeMefk.
+--[ED25519 256]--+
          . +B=*o|
         o ooBX.o
        o oo=0o=.|
       + 0..= 0.*
      . S .o o o=
          0.0..
           = o
          = *
           + oE
+----[SHA256]----+
This key is not known by any other names.
```

Are you sure you want to continue connecting (yes/no/[fingerprint])?

- Type yes to accept and go on with user authentication, or no to refuse and disconnect immediately
- or type the *fingerprint* you received from the secure channel If the fingerprint you entered matches the one that is printed, the system will proceed with user authentication

### **Known hosts fingerprint databases**

Remote Host Authentication is performed only on first connection

~/.ssh/known\_hosts is then populated with host reference and corresponding key fingerprint

/etc/ssh/ssh\_known\_hosts can be used as a system-wide database of know hosts

Hosts references can be stored as clear text (IP or hostname) or the corresponding hash (see HashKnownHosts option)

### Host keys location on OpenSSH server

(gateway)\$ ls -l /etc/ssh/ssh\_host\*pub -rw----- 1 root root 513 May 23 12:39 /etc/ssh/ssh\_host\_ecdsa\_key -rw-r--r-- 1 root root 179 May 23 12:39 /etc/ssh/ssh\_host\_ecdsa\_key.pub -rw------ 1 root root 411 May 23 12:39 /etc/ssh/ssh\_host\_ed25519\_key -rw-r--r-- 1 root root 99 May 23 12:39 /etc/ssh/ssh\_host\_ed25519\_key.pub -rw------ 1 root root 2602 May 23 12:39 /etc/ssh/ssh\_host\_rsa\_key -rw-r--r-- 1 root root 571 May 23 12:39 /etc/ssh/ssh\_host\_rsa\_key.pub

### **Computing fingerprints of host keys**

(gateway)\$ for i in \$(ls -1 /etc/ssh/ssh\_host\*pub); do ssh-keygen -lf \$i; done 256 SHA256:gbF30TEqv4ucpI3VFIEjq0dnrji5woxacnPe+N9mFX8 root@460a6cac3a3c (ECDSA) 256 SHA256:/hUAOroJsQzhM4f9qSZxcBLqEYqmoPi03pVX2fQUxrg root@460a6cac3a3c (ED25519) 3072 SHA256:D0gvq+2kFzvrLjqi00EZ23tnQN3H/+oB3cqm0VZHWiQ root@460a6cac3a3c (RSA)

Note: use ssh-keygen -lvf <public\_key\_file> to generate the visual ASCII art representation of a key

# **Configuration (1/2)**

### **Configuration files**

Client:

- Per-user client configuration: ~/.ssh/config
- System-wide client configuration: /etc/ssh/ssh\_config
- System-wide local configuration: /etc/ssh/ssh\_config.d/\*

#### Server:

- Server configuration: /etc/ssh/sshd\_config
- Server local configuration: /etc/ssh/sshd\_config.d/\*

### **Configuration options**

- Client configuration options: \$ man ssh\_config
- Server configuration options: \$ man sshd\_config

# **Configuration (2/2) - Per host client configuration**

Client configuration options can be specified per host

Example:

```
Type following in your local ~/.ssh/config:
```

Host **gateway** Hostname <**gateway\_pub**> User user

Tips: Printing the "would be applied" configuration

The -G parameter cause ssh to print the configuration that would be applied for a given connection (without actually connecting)

(local)\$ ssh -G gateway

The following command should output your username:

(local)\$ ssh -G gateway | grep user
user user

### Tips

#### **Increase verbosity**

Launch ssh commands with -v parameter in order to increase verbosity, and help with debugging

Example:

```
(local)$ ssh -v user@<gateway_pub>
OpenSSH_8.4p1 Debian-5+deb11u2, OpenSSL 1.1.1w 11 Sep 2023
debug1: Reading configuration data /home/user/.ssh/config
debug1: Reading configuration data /etc/ssh/ssh_config
[...]
```

### **Escape character**

The escape character can be used to pass out-of-band commands to ssh client

- By default ~, must be at beginning of a new line
- Commands:
  - Quit current session ~ .
  - List Forwarded connections ~#
  - Decrease the verbosity (LogLevel) ~V
  - Increase the verbosity (LogLevel) ~v
- Repeat ~ char in order to type it ( ~~ )

# **Public Key Authentication (1/2)**

### **Main Authentication Methods**

- *Password* authentication
- *Public/Private key* authentication
  - Used for password-less authentication (passphrase may be required to unlock private key)

### Lab

• Generate a new key pair on your local system (with or without a passphrase):

(local)\$ ssh-keygen -f ~/.ssh/my-ssh-key

• Install your public key on the remote server:

(local)\$ ssh-copy-id -i ~/.ssh/my-ssh-key.pub user@<gateway\_pub>

Note: ssh-copy-id copies the public key from ~/.ssh/my-ssh-key.pub to the remote machine in ~/.ssh/authorized\_keys

# **Public Key Authentication (2/2)**

• Login again with your new key pair:

(local)\$ ssh -i ~/.ssh/my-ssh-key user@<gateway\_pub>

• Reference your key pair in your personal local configuration file (~/.ssh/config):

Host **gateway** Hostname <**gateway\_pub**> User user IdentityFile ~/.ssh/my-ssh-key

# Authentication Agent (1/2)

The Authentication Agent can hold access to private keys, thus eliminating the need to enter passphrase at each use

#### Start the agent:

(local)\$ ssh-agent | tee ssh-agent-env.sh SSH\_AUTH\_SOCK=/tmp/ssh-KwTcl7ZieUKD/agent.1193973; export SSH\_AUTH\_SOCK; SSH\_AGENT\_PID=1193974; export SSH\_AGENT\_PID; echo Agent pid 1193974; (local)\$ source ssh-agent-env.sh Agent pid 1193974

## Authentication Agent (2/2)

Load private key into the agent:

(local)\$ ssh-add ~/.ssh/my-ssh-key
Enter passphrase for /home/user/.ssh/my-ssh-key: \*\*\*\*\*\*\*
Identity added: my-ssh-key (user@local)

Connect to remote machine:

(local)\$ ssh user@<gateway\_pub>

Going further, keychain can be used to manage ssh-agent & keys across logins sessions

# **Remote Command Execution (1/2)**

Simple command execution:

(local)\$ ssh user@<gateway\_pub> hostname

With redirection to local file:

(local)\$ ssh user@<gateway\_pub> hostname > hostname.txt

# **Remote Command Execution (2/2)**

With redirection to remote file:

(local)\$ ssh user@<gateway\_pub> "hostname > hostname.txt"

With pipes:

```
(local)$ echo blabla | ssh user@<gateway_pub> "cat - | tr 'a-z' 'A-Z'"
```

# Jumphost (1/2)

A Jump Host is a machine used as a relay to reach another, otherwise possibly unreachable, machine. This unreachable machine is named internal-machine

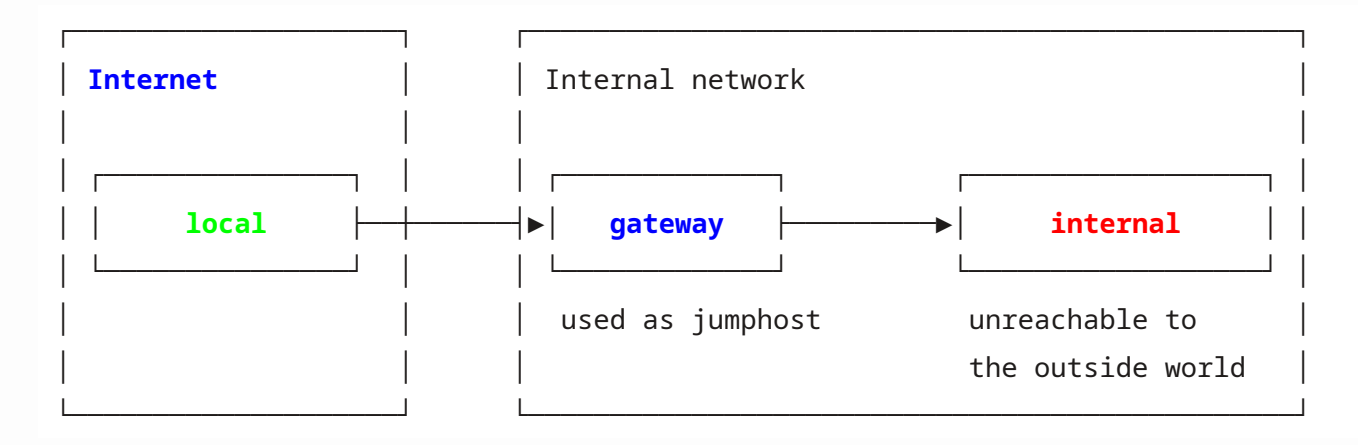

Lab objective: Connect to internal from your local machine via SSH with a single command

# Jumphost (2/2)

Lab setup:

• First, copy your public key to the remote server (gateway):

(local)\$ scp .ssh/my-ssh-key.pub user@<gateway\_pub>:

• Login to the remote server then copy your public key to the destination machine:

(local)\$ ssh user@<gateway\_pub>
(gateway)\$ ssh-copy-id -f -i my-ssh-key.pub <internal\_priv>

• Connect to the remote machine with a single command:

(local)\$ ssh -J user@<gateway\_pub> user@<internal\_priv>

Note: *internal* host key fingerprints available at https://github.com/wllm-rbnt/hacklu-2024-openssh-workshop/blob/main/fingerprints.txt

# SOCKS proxy (1/2)

A SOCKS server proxies TCP connections to arbitrary IP addresses and ports

With SOCKS 5, DNS queries can be performed by the proxy on behalf of the client

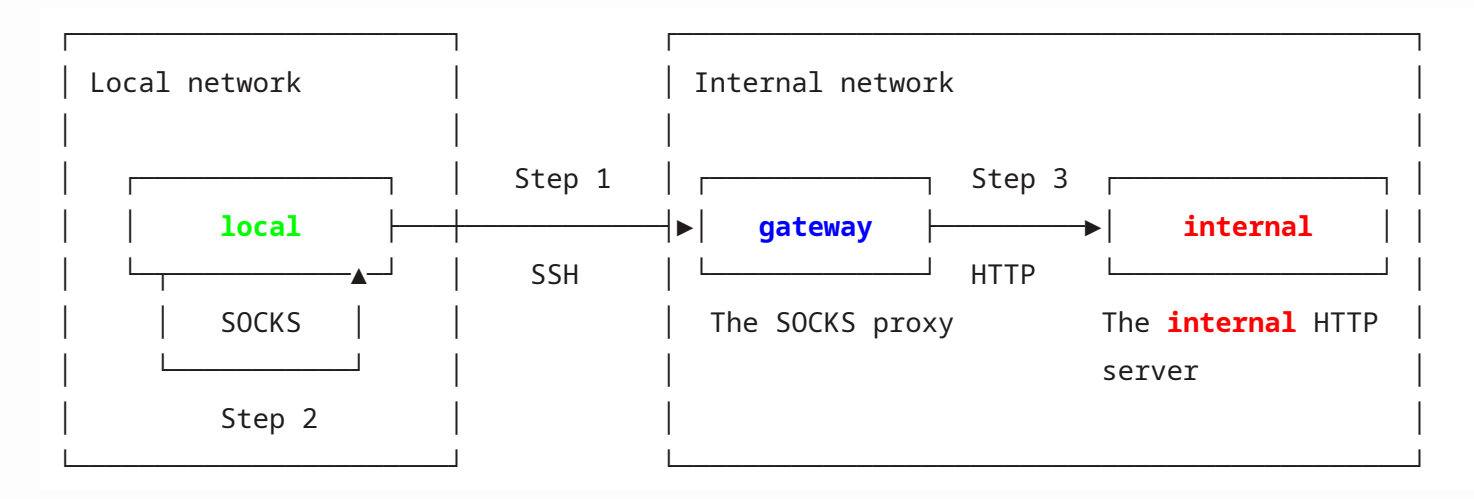

Lab objective: Reach the internal HTTP server at http://secret-intranet (running on internal) through a SOCKS proxy running on gateway

# SOCKS proxy (2/2)

• Start a local SOCKS Proxy by establishing an SSH connection to *gateway* with parameter -D:

(local)\$ ssh -D 1234 user@<gateway\_pub>

• Check, locally, for listening TCP port with

(**local**)\$ ss -tpln | grep :1234

- Configure your local browser to use local TCP port 1234 as a SOCKS proxy
- Configure your local browser to send DNS queries though the SOCKS proxy (tick the option in configuration)
- Point your browser to http://secret-intranet or Try it with curl:

(local)\$ http\_proxy=socks5h://127.0.0.1:1234 curl http://secret-intranet This is the secret Intranet on internal machine listening on 127.0.0.1 port 80.

• Bonus: look at your local traffic with *tcpdump*, you shouldn't see any DNS exchanges

# **Reverse SOCKS proxy (1/2)**

A reverse SOCKS proxy setup allows a remote machine to use your local machine as a SOCKS proxy

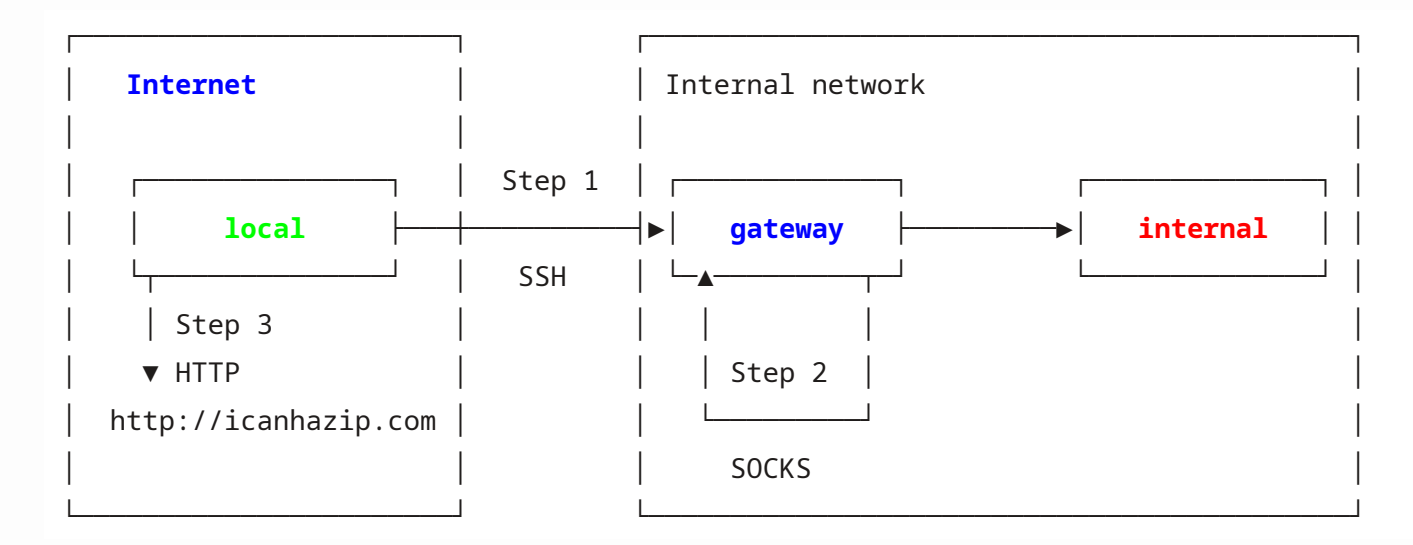

*Lab objective*: Reach the external HTTP server at **http://icanhazip.com** from *gateway* through a SOCKS proxy running on your local machine

# **Reverse SOCKS proxy (2/2)**

Setup:

• Start a remote SOCKS Proxy by establishing an SSH connection to *gateway* with parameter -R:

(local)\$ ssh -R 1234 user@<gateway\_pub>

• Check, on *gateway*, for listening TCP port with

(gateway)\$ ss -tpln | grep :1234

• Point your curl on *gateway* to http://icanhazip.com though the SOCKS proxy listening on 127.0.0.1

(gateway)\$ http\_proxy=socks5h://127.0.0.1:1234 curl http://icanhazip.com
<Conference public IP address>

# LocalForward (1/2)

A *LocalForward* creates a locally listening TCP socket that is connected over SSH to a TCP port reachable in the network scope of a remote machine

Lab objective: Create and connect local listening TCP socket on port 8888 to TCP port 80 on 127.0.0.1 in the context of gateway

#### Setup:

• Configure the forwarding while connecting to *gateway* through SSH with -L parameter:

(local)\$ ssh -L 8888:127.0.0.1:80 user@<gateway\_pub>

# LocalForward (2/2)

- -L parameter syntax:
- <local\_port>:<remote\_IP>:<remote\_port>

can be extended to

<local\_IP>:<local\_port>:<remote\_IP>:<remote\_port>

• SSH is now listening on TCP port 8888 on your local machine, check with:

(local)\$ ss -tpln

• Point your browser to **http://127.0.0.1:8888** You should see something like:

Hello world ! This is gateway listening on 127.0.0.1 port 80.

# **RemoteForward (1/2)**

A *RemoteForward* creates a listening TCP socket on a remote machine that is connected over SSH to a TCP port reachable in the network scope of the local machine

Lab objective: Create a TCP socket on gateway on port 8123 and connect it to a locally listening netcat on TCP port 1234

Setup:

• Start a listening service on localhost on your local machine on TCP port 1234:

(local)\$ nc -l -p 1234 -s 127.0.0.1 # if you use netcat-traditional

or (local)\$ nc -l 127.0.0.1 1234 # if you use netcat-openbsd

• Check that it's listening with ss (netstat replacement on GNU/Linux):

(local)\$ ss -tpln | grep 1234

• Configure the forwarding on TCP port 8123 while connecting to *gateway* with - R parameter:

(local)\$ ssh -R 8123:127.0.0.1:1234 user@<gateway\_pub>

• ssh is now listening on TCP port 8123 on gateway

# **RemoteForward (2/2)**

-R parameter syntax:

<remote\_port>:<local\_IP>:<local\_port>

can be extended to

<remote\_IP>:<remote\_port>:<local\_IP>:<local\_port>

• Check its listening status on gateway:

(gateway)\$ ss -tpln | grep 8123

• Connect to the forwarded service on remote machine on port 8123 with netcat:

(gateway)\$ nc 127.0.0.1 8123

• Both netcat instances, local & remote, should be able to communicate with each other

Note: reverse proxy SOCKS is a special use case of -R

# **X11 Forwarding**

Lab objective: Start a graphical application on gateway, and get the visual feedback locally

#### Setup:

• Connect to *gateway* with -X parameter:

(local)\$ ssh -X user@<gateway\_pub>

• Then, start a graphical application on the remote machine:

(gateway)\$ xmessage "This is a test !" &!

• Check processes on *gateway* and *local* machine:

(gateway|local)\$ ps auxf

#### Notes:

- On a Linux local client, the XOrg graphical server is used
- On a Windows machine use:
  - VcXsrv: https://sourceforge.net/~/vcxsrv/
  - or XMing: https://sourceforge.net/~/xming/

### **Connection to Legacy Systems (1/4)**

### Host key algorithm mismatch

(local)\$ ssh -p 4022 user@<gateway\_pub>
Unable to negotiate with 172.18.0.2 port 4022: no matching host key type found. Their offer: ssh-rsa

(local)\$ ssh -o HostKeyAlgorithms=ssh-rsa -p 4022 user@<gateway\_pub>

• Listing known host key algorithms:

(local)\$ ssh -Q key

### **Connection to Legacy Systems (2/4)**

### Wrong key exchange algorithm

(local)\$ ssh -p 4023 user@<gateway\_pub>

Unable to negotiate with 172.18.0.2 port 4023: no matching key exchange method found. Their offer: diffiehellman-group1-sha1,kex-strict-s-v00@openssh.com

(local)\$ ssh -o KexAlgorithms=diffie-hellman-group1-sha1 -p 4023 user@<gateway\_pub>

• Listing known key exchange algorithms:

(local)\$ ssh -Q kex

### **Connection to Legacy Systems (3/4)**

### Wrong cipher

(local)\$ ssh -p 4024 user@<gateway\_pub>
Unable to negotiate with 172.18.0.2 port 4024: no matching cipher found. Their offer: aes256-cbc

(local)\$ ssh -o Ciphers=aes256-cbc -p 4024 user@<gateway\_pub>

• Listing known ciphers:

(local)\$ ssh -Q cipher

### **Connection to Legacy Systems (4/4)**

#### Wrong public key signature algorithm

Disclaimer: This one is broken with the current Docker containers

(local)\$ ssh -p 4025 -i ~/.ssh/mykey user@<gateway\_pub>
Received disconnect from 172.18.0.2 port 4025:2: Too many authentication failures
Disconnected from 172.18.0.2 port 4025

"debug1: send\_pubkey\_test: no mutual signature algorithm" (with ssh -v)

(local)\$ ssh -o PubkeyAcceptedAlgorithms=ssh-rsa -i ~/.ssh/mykey user@<gateway\_pub>

• Listing known public key sig algorithms:

(local)\$ ssh -Q key-sig

or

(local)\$ ssh -Q PubkeyAcceptedAlgorithms

## **SSH Tarpit**

- The legitimate SSH server is running on port 22 on *gateway*
- endlessh, a simple honeypot, is running on port 2222 on *gateway* for demonstration purpose
- Try to connect to port 2222 with

(local)\$ ssh user@<gateway\_pub> -p 2222

• Check both ports with netcat:

```
(local)$ nc -nv <gateway_pub> 22
(UNKNOWN) [<gateway_pub>] 22 (ssh) open
SSH-2.0-OpenSSH_9.2p1 Debian-2
```

```
(local)$ nc -nv <gateway_pub> 2222
(UNKNOWN) [<gateway_pub>] 2222 (?) open
XkZ?NK>-h5xs#/OSF
SU6Jv
6%n[;
M5I'R8.W}wgE?"DhADl"jp"$x#4;Z
wT%mJK_15(Nf]Iw_
$2'ZUmQ2YgdyXnI,
\7_c.f4@bQHcY>N'y
[...]
```

### tmux - terminal multiplexer

tmux can be used to keep interactive shell tasks running while you're disconnected

- Installation: \$ sudo apt install tmux
- Create a tmux session: \$ tmux
- List tmux sessions: \$ tmux ls
- Attach to first session: \$ tmux a
- Attach to session by index #: \$ tmux a -t 1
- Commands inside a session:
  - Ctrl-b d: detach from session
  - Ctrl-b c: create new window
  - Ctrl-b n/Ctrl-b p: switch to next/previous window
  - o Ctrl-b %/Ctrl-b ": split window vertically/horizontally
  - Ctrl-b <arrow keys>: move cursor across window panes
  - Ctrl-[ + <arrow keys>: browse current pane backlog, press return to quit
- Documentation: \$ man tmux

# References

- <u>OpenSSH</u>
- <u>SSH History (Wikipedia)</u>
- <u>SSH Mastery by Michael W. Lucas</u>
- <u>SSH Mastery @BSDCAN 2012</u>
- <u>A Visual Guide to SSH Tunnels</u>
- <u>SSH Kung Fu</u>
- The Hacker's Choice SSH Tips & Tricks
- <u>Why port 22 ?</u>

Thanks for your attention !